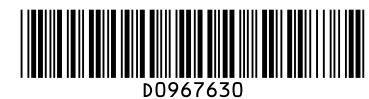

## **Quick Reference Copy Guide**

9. Operation switch (On indicator)

Press to turn the power on. The On

12. [Escape] key

Press to cancel an operation or return

## ⇒Please put this guide above your machine

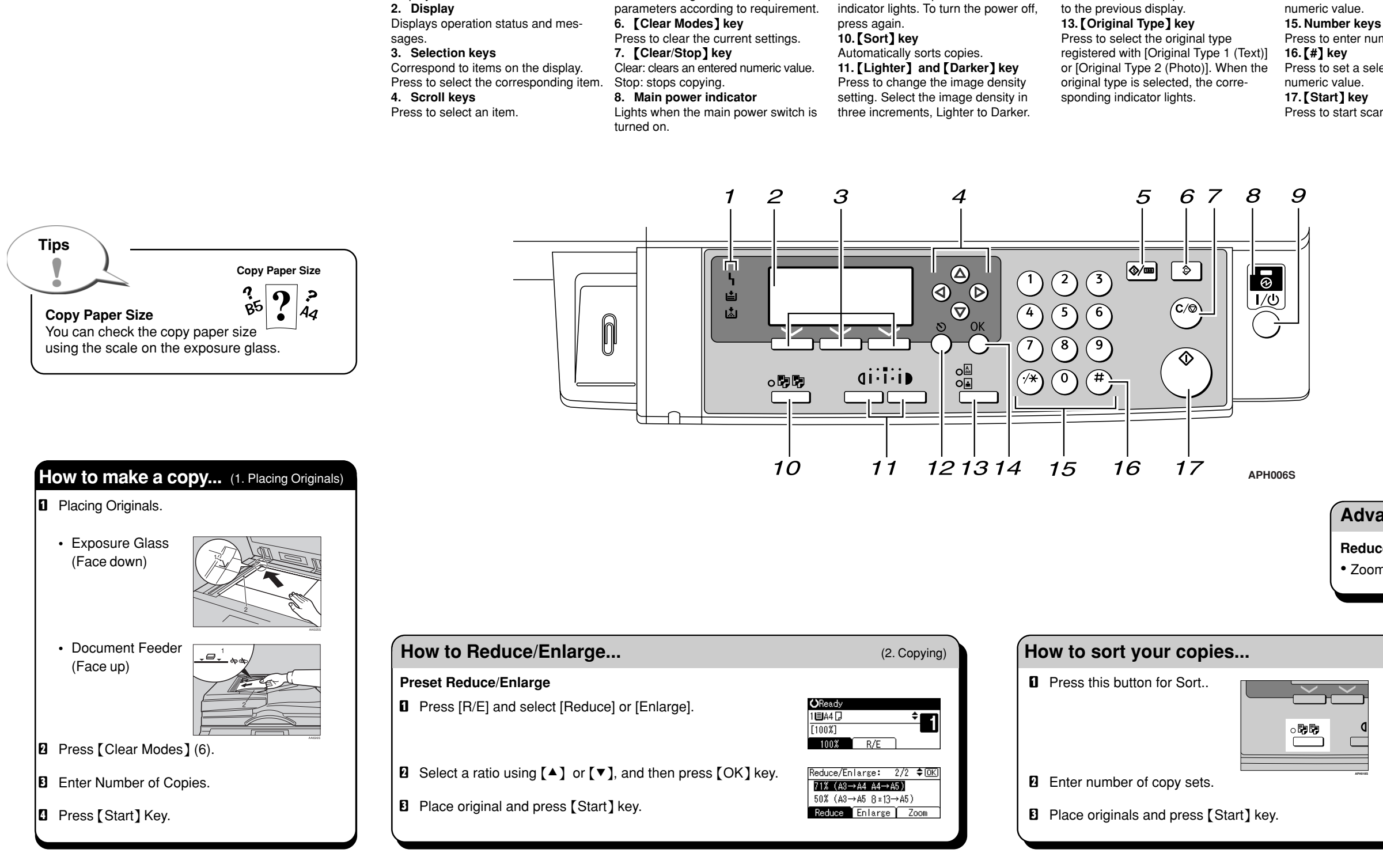

5. [User Tools/Counter] key

Press to change default or operation

1. Indicators

Display errors and machine status.

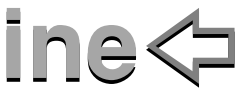

Press to set a selected item or entered

Press to enter numeric values.

14. [OK] key

Press to set a selected item or entered

Press to start scanning or sending.

**Advanced features** (2. Copying) **Reduce/Enlarge** · Zoom: you can change with 1% steps. (2. Copying) Sort Copies are assembled as sequentially orderd sets.

Chapter references in this guide refer to the bundled OI CD: Operating Instructions.